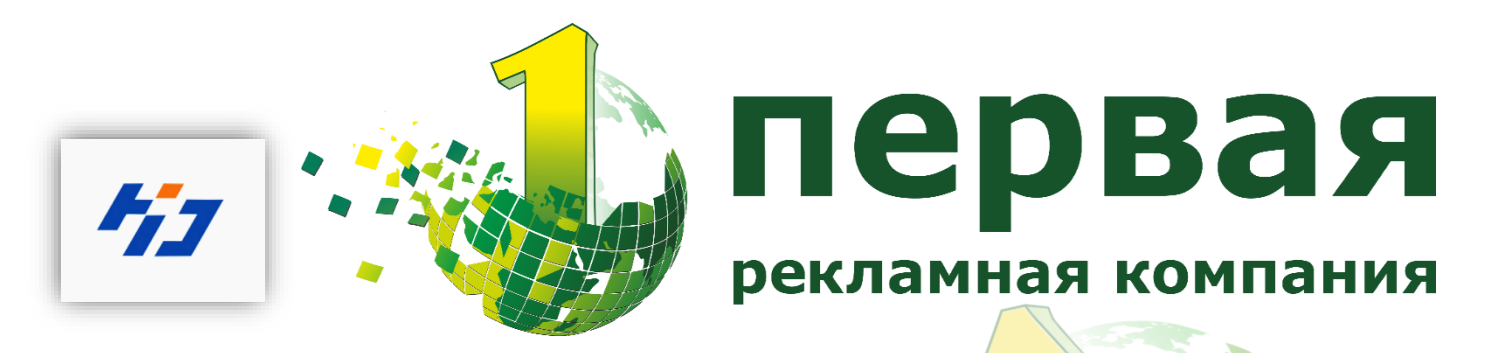

## Инструкция по удаленному доступу через облако

## HD Huidu - Led Cloud

1. Создайте аккаунт в облаке Huidu по адресу http://www.led-cloud.com/en-US

| Username / Email |         |
|------------------|---------|
| Password         |         |
|                  | Sign In |
|                  | Sign in |

Performantian rommaning

| Username:                                                                      |  |
|--------------------------------------------------------------------------------|--|
|                                                                                |  |
| Password :                                                                     |  |
| Confirm password :                                                             |  |
| Company :                                                                      |  |
| Phone :                                                                        |  |
| Email :                                                                        |  |
| Verification Code : Send Code                                                  |  |
| By clicking on "Sign up now" below, you are agreeing to the<br>Privacy Policy. |  |
| Sign up now                                                                    |  |

Примечание: Номер телефона не обязателен.

 Для настройки, подключите устройство к ПК LAN кабелем. Используйте про-грамму HD. Player для полной настройки и калибровки вашего экрана. После зайдите в пункт Cloud Server и пропишите адрес сервера и имя Вашей учетной записи.

| гауст для полной настройки и в                                                                                                    | алиоровки вашего экрана. После заидите в пункт сюци                                 |
|----------------------------------------------------------------------------------------------------|-------------------------------------------------------------------------------------|
| Server и пропишите адрес серве                                                                                                    | ера и имя Вашей учетной записи.                                                     |
| S HDPlayer                                                                                                    |                                                                                     |
| File Setting Control Language Help                                                                                                    |                                                                                     |
| 🚺 Frogram 🔂 Custom area 🛄 Video 🛄 Photo 🛄 Text 🔤 S                                                                                                    | ingleLinefext 💽 3U text 🔛 Uffice 🕔 Clock 💽 Animation 💮 Timing 📗 Temp 🖉 Hunidity 😕 💟 |
| ● ● ● ● ● ● ● ● ● ● ● ● ● ● ● ● ● ● ● ● ● ● ● ● ● ● ● ● ● ● ● ● ● ● ● ● ● ● ● ● ● ● ● ● ● ● ● ● ● ● ● ● ● ● ● ● ● ● ● ● ● ● ● ● ● ● ● ● ● ● ● ● ● ● ● ● ● ● ● ● ● ● ● ● ● ● ● ● ● ● ● ● ● ● ● ● ● ● ● ● ● ● ● ● ● ● ● ● ● ● ● ● ● ● ● ● ● ● ● ● ● ● ● ● ● ● ● ● ● ● ● ● ● ● ● ●< | t 10%                                                                               |
| Program properties Play mode 58.05                                                                                                    | Play control                                                                        |
| Frane   Flay times                                                                                                    | specified time                                                                      |
| 1 +                                                                                                    | v                                                                                   |
| Background Music O Fixed length                                                                                                    | Specify the week                                                                    |
|                                                                                                    |                                                                                     |
|                                                                                                    | Specify the date                                                                    |
|                                                                                                    |                                                                                     |
| Device Connected:[批單注册列试:C30-00-ADB17]                                                                                                    | -                                                                                   |

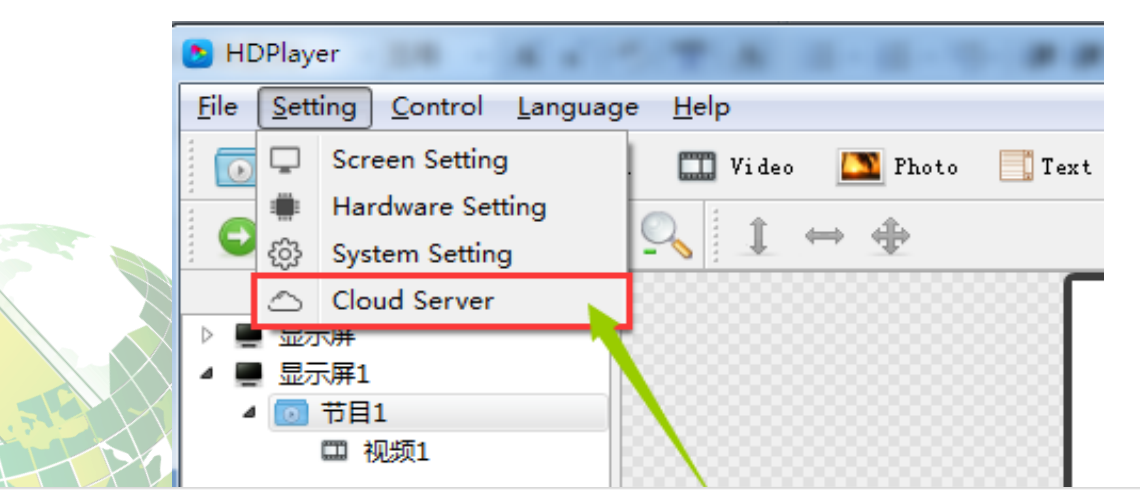

## 💈 Cloud Server

C

|  | Device ID    | Device name | Server/Port       | Username    |
|--|--------------|-------------|-------------------|-------------|
|  | D10-16-B1798 | BoxPlayer   | www.led-cloud.com | Kovalev-led |

OK

3. Далее, отключаете LAN кабель от устройства, и подключаете LAN кабель с Интернетом, и перезагружа- ете устройство. Через некоторое время после перезагрузки устройств появится в вашей учетной записи по адресу http://www.led-cloud.com/en-US .(если вы используете 3G/4G, установите SIM карту в слот, и отключите LAN кабель

| 🔒 Devices List         | Devic<br>Devic | e Info       | Devic       | ce Name :  |          | Search                 | Refresh  |        |           |   | 311 |
|------------------------|----------------|--------------|-------------|------------|----------|------------------------|----------|--------|-----------|---|-----|
| Unaudited Device       |                | Device ID    | Device Name | Resolution | Firmware | Update Time            | Branch n | Online | Options   |   |     |
|                        |                | A30-15-A4897 | HD Display  | 160x128    | 5.3.99.0 | 2017-11-13<br>14:59:19 |          | (0)    | > Details | * |     |
| которым настраивали ус | трой           | ство)        |             |            |          |                        |          |        | 5         |   |     |

Вначале устройство появиться в списке Непроверенного оборудования, после подтверждения менеджера HUIDU устройство появится в "Список устройств".

|                  | Device | e Info                |                     |                 |                 |                           |             |            |           |
|------------------|--------|-----------------------|---------------------|-----------------|-----------------|---------------------------|-------------|------------|-----------|
| ) Devices List   | Device | ID:                   | Devi                | ce Name :       |                 | Search                    | Refresh     | Delete     |           |
| Unaudited Device | ⊙ Tim  | ne Correction 😵 Brigh | itness settings ⊕Sw | itch settings 🧿 | Set Heartbeat P | lot <b>1</b> Upgrade Firm | ware 🎤Key D | efinitions |           |
|                  |        | Device ID             | Device Name         | Resolution      | Firmware        | Update Time               | Branch n    | Online     | Options   |
|                  |        | A30-15-A4897          | HD Display          | 160x128         | 5.3.99.0        | 2017-11-13<br>14:59:19    |             | (0)        | > Details |
|                  |        |                       |                     |                 |                 |                           |             |            |           |
|                  |        |                       |                     |                 |                 |                           |             |            |           |

- 4. Если устройство не появляется долгое время в списке, проверьтеследующее:
- 1) Еще раз проверьте правильно ли указали сервер и имя пользователя в HDPlayer
- 2) Проверьте роутер на наличие интернет соединения.

3) Проверьте 3G /4G на работоспособность. Подсоедините устройство LAN кабелем к ПК , после зайдите в пункт "Device inform ation", проверьте инастройте 3G/4G.

| 1  | と нс                     | )Player                 |                                        |                                        |
|----|--------------------------|-------------------------|----------------------------------------|----------------------------------------|
| E. | File                     | Setting                 | Con                                    | ntrol Language Help                    |
| 3  |                          | Program                 | ≣                                      | Device Information                     |
| S  | 0                        | Send Send               | Ø                                      | Exporting to U-disk<br>Cluster Sending |
| 13 | >                        | ۹۲<br>Screen<br>Screen2 | ÿ<br>(-)                               | Brightness Setting<br>Time Correction  |
|    | ~                        | 💿 Prog                  | 0                                      | Time Switch<br>Update Device Name      |
|    | > <u>=</u><br>> <u>=</u> | дисплеі<br>Screen1      | ~~~~~~~~~~~~~~~~~~~~~~~~~~~~~~~~~~~~~~ | Screen Testing<br>Firmware Updating    |
|    |                          |                         | _                                      | Other setting                          |
|    |                          |                         |                                        |                                        |
|    |                          |                         |                                        |                                        |

| Select device:          | D10-16-B1798  | BoxPlayer      |                | • • 🖒              |              |
|-------------------------|---------------|----------------|----------------|--------------------|--------------|
|                         | Wifi          |                |                |                    |              |
| Device Information      |               | Module         | Not accessed   |                    |              |
| Brightness setting      | 36 / 46 netw  | ork            |                |                    | 6            |
| Time correction         |               | Module         | UC20           |                    | <b>V</b> yor |
| Switch machine settings | cellp         | ohone number   |                |                    | MHAR         |
| Network settings        | n             | etwork status  | HSPA+          | atl <mark>i</mark> | 13           |
| *                       | other informa | ation          |                |                    |              |
|                         |               | Key function   | Screen Testing | Edit               |              |
|                         | Brig          | htness sensor  | Not accessed   |                    |              |
|                         | Tempe         | rature Sensor  | Not accessed   |                    |              |
|                         | Hu            | imidity Sensor | Not accessed   |                    |              |
|                         |               | GPS +          | Not accessed   |                    |              |

| Device Information      |              |                |                     |       |  |
|-------------------------|--------------|----------------|---------------------|-------|--|
| Select device:          | D10-16-B1798 | BoxPlayer      |                     | • • ¢ |  |
| Device Information      | APN          |                |                     |       |  |
|                         |              | APN            | internet.beeline.ru | / O   |  |
| Brightness setting      | I            | Mobile number: | -85dBm              |       |  |
| Time correction         |              | RSSI:          |                     |       |  |
| Switch machine settings |              | Operator:      |                     |       |  |
| Network settings        |              | Roam:          | Non-roaming         |       |  |
| 3G / 4G settings        |              | Network:       | HSPA+               |       |  |
| startup screen          |              | Status:        | Register            |       |  |
| Trial authorization     |              | Manufacturer:  | Quectel UC20        |       |  |
|                         |              | IMEI:          | 861075021949359     |       |  |
|                         |              | Version:       | UC20EQAR03A08E1G    |       |  |
|                         |              |                |                     |       |  |

Примечание: Соединению через SIM карту требуется APN, узнать его можете у вашего оператора либо поискать в Интернете.